附件 3

# 雄安新区工程建设项目评标专家 申报系统操作手册

雄安新区公共服务局

二零一九年十月

| 目录 |
|----|
|----|

| 目  | 录        | 1 | _ |
|----|----------|---|---|
| 1  | 编写目的     | 1 | _ |
| 2  | 专家操作指南   | 1 | _ |
| 2. | 1新用户注册   | 1 | _ |
| 2. | 2 登录系统   | 4 | _ |
| 2. | 3 修改密码   | 6 | _ |
| 2. | 4 基本信息填写 | 7 | _ |
| 2. | 5 资格信息填写 | 9 | _ |
| 2. | 6 审核进度 ] | 2 | _ |
| 2. | 7 信息变更 ] | 2 | _ |

### 1 编写目的

本操作手册编写的目的,是为申报人申报雄安新区工程 建设项目评标专家提供指导和依据。

### 2 专家操作指南

2.1 新用户注册

为了更好的用户体验,请使用谷歌或者 IE9 及以上版本 浏览器进行访问。申报人访问雄安新区公共资源交易服务平 台(http://www.xaprtc.com/),点击"专家申报"栏目, 进入雄安新区综合评标专家库系统,如下图所示:

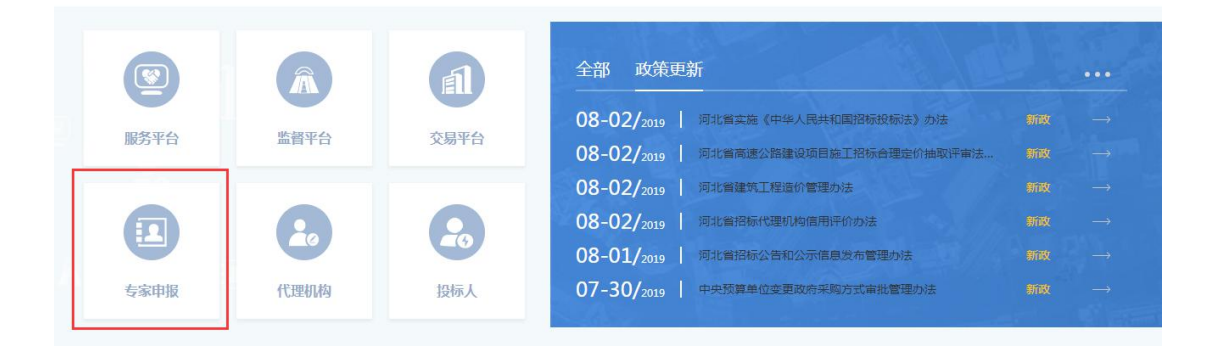

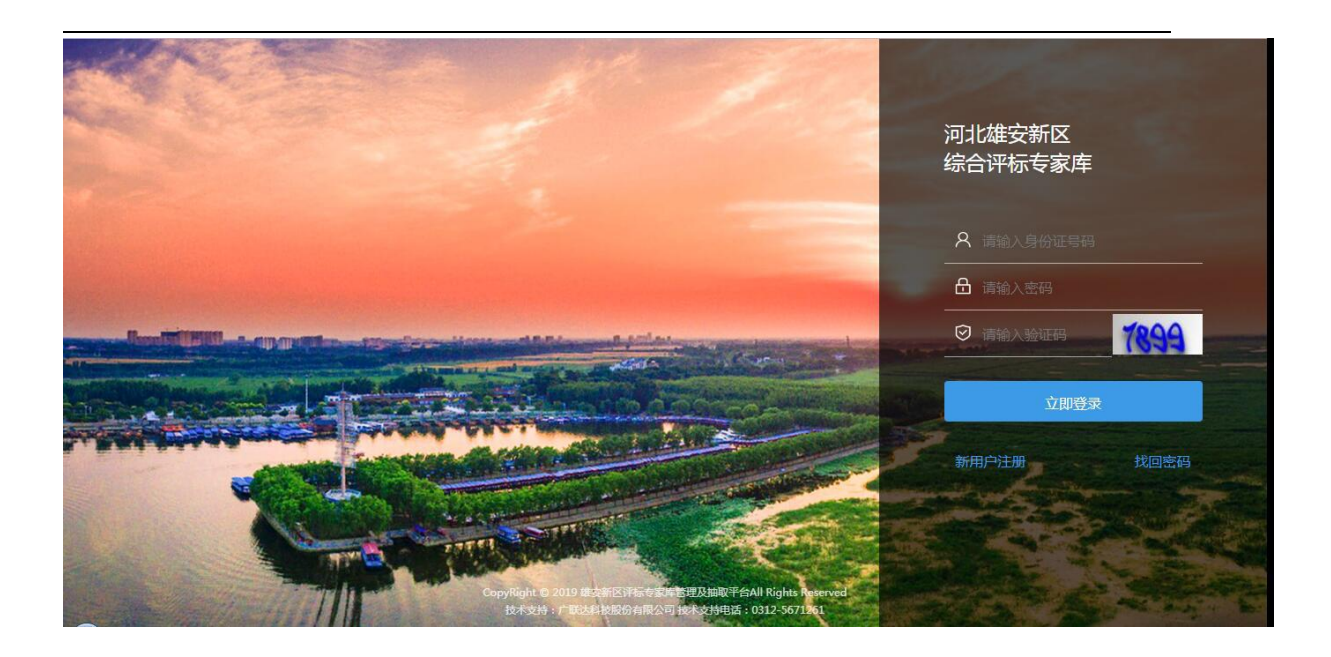

点击右下方的"新用户注册"按钮,进入注册须知界面, 认真阅读注册须知,阅读完成后点击"同意"按钮,如下图 所示:

| 注册须知                                                          | * |
|---------------------------------------------------------------|---|
| 一、申报条件                                                        |   |
| 雄安新区工程建设项目评标专家分为普通评标专家和资深评标专家。普通评标专家面向京津冀地区征<br>集,应当同时满足以下条件: |   |
| (一) 常居地为北京市、天津市、河北省;                                          |   |
| (二)具有完全民事行为能力,身体健康,能够承担评标工作,年龄不超过65周岁;                        |   |
| (三)从事建设工程相关专业领域工作满八年;                                         |   |
| (四)满足下列专业技术职称条件之一的:                                           |   |
| 1、具有建设工程类高级专业技术职称;                                            | - |
| 同意」返回                                                         |   |

点击"同意"按钮后进入新用户注册界面,如下图所示:

| 如果您已经有综合评标专家 | 注册专家账户                 |      |
|--------------|------------------------|------|
| 真实姓名:        | 请输入真实姓名                |      |
| 手机号:         | 请输入手机号码                |      |
| 证件类型:        | 身份证                    | Ψ    |
| 身份证号码:       | 请输入身份证号码               | ×    |
| 是否保定地区号码:    | ●是 ◎否                  |      |
| 密码:          | 密码必须同时包含数字和字母且长度在8-16位 | ×    |
| 确认密码:        | 请再次输入密码                |      |
|              |                        | 马上注册 |
|              |                        |      |

- ▶ 真实姓名:为申报人二代居民身份证上的真实姓名。
- 手机号:作为本系统与申报人之间的主要联络工具,请准确填写本人手机号码,如手机号码有变化请及时登录系统进行变更。
- 证件号码:作为本系统的登录用户名,一经注册不得修改,请准确填写申报 人本人二代居民身份证 18 位公民身份号码;
- ▶ 是否保定地区号码:保定地区是指保定市下辖的区、县、县级市;
- 密码:申报人注册成功后登录系统的密码,请妥善保管,如忘记密码请联系 雄安新区公共服务局进行处理。联系电话: 0312-5671261

填写完基本信息后点击"马上注册"按钮,显示如下界

面,代表注册成功。

| $\checkmark$ | 您已成功注   | 册专家账号! |  |
|--------------|---------|--------|--|
|              | 以下是您的登到 | 灵账号和密码 |  |
|              | 登录账号:   |        |  |
|              | 登录密码:   |        |  |
|              |         |        |  |
|              |         |        |  |
|              |         |        |  |

在注册成功界面,点击右下角"登录系统"按钮即可进入到专家库系统。

### 2.2 登录系统

输入身份证号及登录密码,以及随机生成的验证码,点击"登录"按钮,进入专家信用承诺界面,认真阅读《雄安新区工程建设项目评标专家信用承诺书》,阅读后勾选下方的"已阅读并严格遵守信用承诺"并点击"同意"按钮,如下图所示:

| AND I A                                                                                      | N. |                   |      |
|----------------------------------------------------------------------------------------------|----|-------------------|------|
|                                                                                              |    | 河北雄安新区<br>综合评标专家库 |      |
|                                                                                              |    | <b>名</b> 请输入身份证号码 |      |
|                                                                                              |    | ☐ 请输入密码           |      |
|                                                                                              |    | ♥ 请输入验证码          | 7899 |
|                                                                                              |    | 立即登录              |      |
|                                                                                              |    | 新用户注册             | 找回密码 |
|                                                                                              |    |                   |      |
| CopyRight © 2019 建支带区等品考虑管理及制取平台All Rights Meterved<br>技术文件,广闭达4-按照份有限公司 编术文件电话:0312-5671561 |    | Carlos de la      |      |

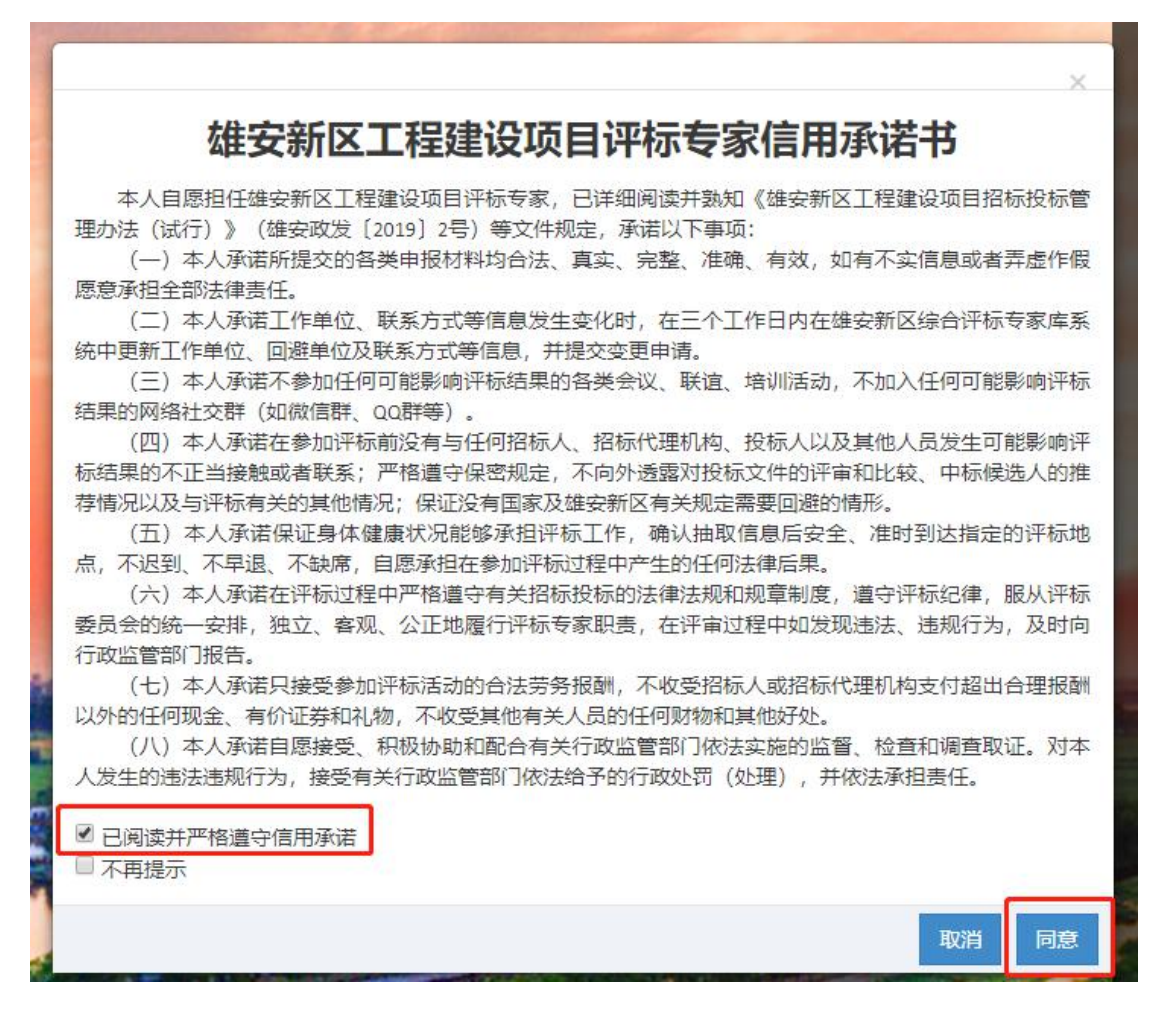

点击"同意"按钮后进入专家库系统基本信息填写界面, 如下图所示:

| 叶小マ     | 371日 <sup>(13)</sup> | 昌坦示沉          |                            |                |                       |                     | ~                               |                         |
|---------|----------------------|---------------|----------------------------|----------------|-----------------------|---------------------|---------------------------------|-------------------------|
| 系统      |                      |               |                            |                |                       |                     |                                 |                         |
| 系统      | ^                    | 审核状态          | 待提交                        | 普通专家律<br>日,请耐心 | 移工作需要至少30<br>等待,切勿频繁扬 | 0个工作日,资料<br>打电话咨询审核 | 業专家审核工作需要<br>该进度,感 <b>诸您</b> 的理 | 至少90个:<br>解 <b>与支</b> 持 |
| 护<br>·+ | 专家                   | 基本信息          |                            |                |                       |                     |                                 |                         |
| 44      |                      |               |                            |                |                       |                     |                                 |                         |
| C       |                      | * 姓名          | 张三                         | * 性别           | ●男 ◎女                 |                     |                                 |                         |
|         |                      | * 出生日期        | 1974-08 🗰                  | 证件类型           | 身份证 *                 |                     |                                 |                         |
|         |                      | * 身份证号码       | 61072919740                | 民族             |                       |                     |                                 |                         |
|         |                      | 政治面貌          |                            | 籍贯             |                       |                     |                                 |                         |
|         |                      | * 最高学历        | 请选择 *                      |                |                       |                     | *专家照片(二寸近<br>底着正装电子版原图          | <br>期免冠白<br>]素颜照 )      |
|         |                      | 现从事专业         |                            |                | 专业工作年限                |                     |                                 |                         |
|         |                      | 是否已退休         | ◎是 ●否                      |                | *身体状况                 | 请选择                 | Ŧ                               |                         |
|         |                      | * 工作单位(法定全称)  |                            | * 单位组          | 充一社会信用代码              |                     |                                 |                         |
|         |                      | * 30 62 (464) | all starters and an and an | 10 x 2-600 x   |                       |                     |                                 |                         |

2.3 修改密码

点击右上角的《图标可修改用户密码,如下图所示:

| *原密码:   |   |      | 1 |
|---------|---|------|---|
| *新密码:   |   |      |   |
| * 确认密码: |   |      | 1 |
| _       | Γ |      |   |
|         |   | 朔定 关 |   |

输入原密码及新密码后点击"确定"按钮完成修改。

## 2.4 基本信息填写

用户登录系统后,首先核对姓名、出生日期、身份证号 码是否正确,核对无误后按要求填写其他个人基本信息,必 填信息采用红色\*标记,如下图所示:

| -你飞 | 7家17 | 記官埋杀玧        |             |                |                      |                                 |                                          |                       |
|-----|------|--------------|-------------|----------------|----------------------|---------------------------------|------------------------------------------|-----------------------|
| č   |      |              |             |                |                      |                                 |                                          |                       |
| č   | ^    | 审核状态         | 寺提交         | 普通专家审<br>日,请耐心 | 核工作需要至少3<br>等待,切勿频繁排 | 0个工作日,资<br>打电话咨询审               | 深 <b>专家审核工作</b> 需到<br>核进度,感 <b>谢您</b> 的现 | 要至少90<br>里解与文         |
|     |      | 专家基本信息       |             |                |                      |                                 |                                          |                       |
| «   |      | * 姓名         | 张三          | * 性别           | ◉男 ◎女                |                                 | Þ                                        | _                     |
|     |      | * 出生日期       | 1974-08     | 证件类型           | 身份证 *                |                                 |                                          |                       |
|     |      | * 身份证号码      | 61072919740 | 民族             |                      |                                 |                                          |                       |
|     |      | 政治面貌         |             | 籍贯             |                      |                                 |                                          |                       |
|     |      | * 最高学历       | 请选择 ▼       |                |                      |                                 | *专家照片(二寸)<br>底着正装电子版原                    | 近期免冠<br>園素颜照          |
|     |      |              |             |                |                      |                                 |                                          |                       |
|     |      | 现从事专业        |             |                | 专业工作年限               |                                 |                                          |                       |
|     |      | 是否已退休        | ◎是 ⑧否       |                | * 身体状况               | 请选择                             | Χ.                                       |                       |
|     |      | * 工作单位(法定全称) |             | * 单位级          | 吃一社会信用代码             |                                 |                                          |                       |
|     |      | * 家庭地址       | 北京市 * 市街    | III * 东城区 *    |                      | and a state of the state of the |                                          | a and an and a second |

#### 雄安新区工程建设项目评标专家申报系统操作手册

| * 身份让号码                  | 61072919740       | 民族汉族                        |                      |                                              |
|--------------------------|-------------------|-----------------------------|----------------------|----------------------------------------------|
| 政治面貌                     |                   | 籍贯                          |                      |                                              |
| * 最高学历                   | 本科                |                             | *专家照)<br>底着正装        | 4(二寸近期免冠白<br>电子版原图素颜照)                       |
|                          |                   |                             |                      |                                              |
| 现从事专业                    | 路基工程、路面工程         | ✓ 专业工作年限                    | 22                   | 1                                            |
| 是否已退休                    | ◎是 ⑧否             | *身体状况                       | 健康                   | × 🗸                                          |
| * 工作单位(法定全称)             |                   | ✔ * 单位统一社会信用代码              |                      | 1                                            |
| *家庭地址                    | 北京市 • 市辖区 •       | 东城区 •                       |                      |                                              |
| * 手机号码                   |                   | * 是否保定地区手机号码                | ◎是 ●否                | ×                                            |
| * 电子邮箱                   | Brown and and the | ✔ * 应急联系电话                  |                      | 4                                            |
| * 银行账号(开户名必须<br>是专家本人)   |                   |                             |                      | 1                                            |
| * 是否其他省级以上(京<br>津冀)专家库专家 | ●是 ◎否             | ✓ * 所属地区                    | ☑北京 □河北 □天津          | ×                                            |
| * 申报专家类型                 | ●普通专家 ◎资深专家       | * 是否同意成为应急专家<br>应急专家指可90分钟之 | ●是 ○否<br>内到达雄安新区评标地点 |                                              |
| *评标专业(主评专业不超)            | 过2个,辅评专业不超过3个)    | Ē                           | 話 审批意见 保存            | <b>擬                                    </b> |

- ▶ 专家照片:二寸近期免冠白底着正装电子版原图素颜照(200KB以上)。
- ▶ 家庭地址:为申报人的常驻地,填写到区。
- 应急联系电话:在紧急情况下可以联系到的直系亲属的电话,不可以是申报 人本人电话。
- ▶ 是否保定地区手机号码:保定地区是指保定市下辖的区、县、县级市。
- 申报专家类型:申报人根据申报条件和自身资质可选普通专家或资深专家, 本次征集普通专家仅面向北京市、天津市、河北省征集,资深专家不受地域限制。
- 是否同意成为应急专家:应急专家指接到评标通知后可 90 分钟之内到达雄 安新区评标地点,雄安新区评标地点:雄安新区公共资源交易中心(雄安新 区市民服务中心政务服务中心内)。

### 2.5 资格信息填写

基本信息填写完成后,填写专家的资格信息,点击每一 子项后的"新增"按钮,在弹出的界面填写选择专家资格信 息,在对应的页面中点击"添加"按钮,从本机中选择需要 上传的证明材料,点击"打开"后即可完成附件上传,在线 上传的附件须为原件的彩色扫描件(jpg、pdf格式),大小 不超过 2M, 手机拍摄图片无效。

| 新增       |      |      |       |              |      |       |         |    |
|----------|------|------|-------|--------------|------|-------|---------|----|
| 序号       | 主管   | 部门   | 专     | 业编号          |      | 评标专业  | 是否主评    | 操作 |
| *职称证     | E#   |      |       |              |      |       |         |    |
| 新增       |      |      |       |              |      |       |         |    |
| 字号       | 职称等级 | 职称   | 证书编   |              | 专业   | 发证部门  | 获证时间    | 操作 |
| 新增       |      |      |       |              |      |       |         |    |
| 序号       | 执业资格 | 证书编号 | 执业有效期 | 注册证书编号       | 发证部门 | 年检情况  | 查验网址    | 操作 |
| 个人等      | 师    |      |       |              |      |       |         |    |
| _        |      |      | CRM-4 | =ulu ⊨s      | 业时间  | 是否全日制 | 是否是最高学历 | 操作 |
| 新增<br>序号 | 学历   | 毕业院校 | 四子:   | с <u>т</u> + |      |       |         |    |
| 新増       | 学历   | 毕业院校 | PII子: |              |      |       |         |    |

评标专业:申报人应根据自己从事或擅长的专业,在分类标准中选择三级类 别相应的专业代码(如: A080102 地基处理工程)进行申报,未设置三级类别 的专业选择二级类别进行申报。每个专家可申报的专业数量不超过5个,其中主 评专业不超过2个,辅评专业不超过3个。原则上所选择的评标专业要属于同 一行业,不得跨行业申报。 用户在"专业分类"下方,点击"+"按钮,依次选择
一级专业、二级专业、三级专业,选择三级专业后点击添加
按钮 →,所选专业会自动显示在已选专业中,重复上述步
骤,选择多个专业,如下图所示:

| 平标专业                                                                                                    |                                                        |         |
|----------------------------------------------------------------------------------------------------|--------------------------------------------------------|---------|
| *行业主管部门 住建                                                                                                    |                                                        | T 🖌     |
| <ul> <li>可选专业</li> <li>● ● 参业分类</li> <li>● 规资策划与决策</li> <li>● ● 投资策划与决策</li> <li>● ● 影告工程</li> <li>● ● 影告工程</li> <li>● ● ◎ 影告工程</li> <li>● ● ◎ 影響</li> </ul> | <ul> <li>已选专业</li> <li>□ 岩土工程设计</li> <li>重置</li> </ul> |         |
| 8 🗌 🛄 上陸這价<br>8 🔲 🛄 项目管理(含代建)                                                                                                    |                                                        | (日本) 即送 |

申请人不得申报与本人工作不相关的专业(如没有施工 现场工作经验的,不接受其申报A08类专业),不得跨行业、 跨专业申报(如不接受用公路类资格申报道路类专家)。

所选专业列表中"是否主评"默认为"否",点击<sup>♀</sup>图 标变更"是否主评"。

| *评标专业(主评专业不超过2个,辅评专业不超过3个) |      |         |        |      |    |  |  |  |  |
|----------------------------|------|---------|--------|------|----|--|--|--|--|
| 新増                         |      |         |        |      |    |  |  |  |  |
| 序号                         | 主管部门 | 专业编号    | 评标专业   | 是否主评 | 操作 |  |  |  |  |
| 1                          | 住建局  | A080102 | 地基处理工程 | 否    | ×  |  |  |  |  |
| 2                          | 住建局  | A080104 | 土建工程   | 否    | ×Ŷ |  |  |  |  |

▶ 执业资格证书 申请人填写执业资格证书信息,红色\*标示为必填项。填写完

成后点击"添加"按钮上传执业资格证件彩色扫描件,然后点击"打开"进行上传,用户根据实际情况可录入多个资质证照。如下图所示:

| 增执业资格证书表     |            |
|--------------|------------|
| * 执业资格       |            |
| * 证书编号       |            |
| 执业有效期        | <b></b>    |
| 注册证书编号       |            |
| 注册所在单位       |            |
| *发证部门        |            |
| 年检情况         |            |
| * 获证时间       | <b>iii</b> |
| * 查验网址       |            |
| 执业资格证书       |            |
| 编号 附件名称      | 上传         |
| 1 * 专家执业资格证书 | 添加         |
|              | (25 取当     |

- ▶ 参评业绩:指近三年内参与的与申报专业相关的评标项目。
- 工作业绩:所申报专业的工作业绩彩色扫描件,包括但不限于参与工程建设项目的关键环节证书或成果文件证书、学术称号、学术论文、科研成果、发明创造、获奖证书、任职证明等,业绩证明材料中需体现申报人本人姓名,申报多个评标专业的,每一个专业都要准备相关业绩证明材料,业绩证明材料命名规则:材料名称(对应所申报的专业),例如:学术论文(地基处理工程)。

信息填写未完成可点击"保存"按钮进行信息保存,所

有信息都完善并核对无误后,点击"提交"按钮提交审核。

### 2.6 审核进度

已经提交审核的用户登录系统后,通过申报界面上方的"审核状态"可以查看审核进度。

普通专家审核工作需要至少30个工作日,资深专家审核工作需要至少90个工作 审核状态 待提交 日,请耐心等待,切勿频繁拨打电话咨询审核进度,感谢您的理解与支持。

### 2.7 信息变更

审核通过的专家信息如发生变更,应在三个工作日内登录专家库系统,点击右下角的"变更"按钮,可修改信息,如下图所示:

| 🙏 评标专家信  | 言息管理系统       |             |             |                       |                      | 역, 鲁张三                             |
|----------|--------------|-------------|-------------|-----------------------|----------------------|------------------------------------|
| 专家系统     |              |             |             |                       |                      |                                    |
| > 专家系统 ^ | 审核状态(行       | 提交          | 普通专家审 日、请耐心 | 核工作需要至少30<br>等待、切勿频繁挑 | 0个工作日,资料<br>2打电话咨询审核 | 表专家审核工作需要至少90个工作<br>该进度、感谢您的理解与支持。 |
| » 信息维护   | 在中草木作自       |             |             |                       |                      |                                    |
| 在线考试     | 又承担中国高       |             |             |                       |                      |                                    |
|          | * 姓名         | 张三          | *性别         | ◉男 ◎女                 |                      | -                                  |
|          | * 出生日期       | 1974-08 🗰   | 证件类型        | 身份证 *                 |                      |                                    |
|          | * 身份证号码      | 61072919740 | 民族          | 汉族                    |                      |                                    |
|          | 政治面貌         |             | 籍贯          |                       |                      |                                    |
|          | * 最高学历       | 本科 🔻 🖌      |             |                       |                      | *专家照片(二寸近期免冠白<br>底着正装电子版原图素颜照)     |
|          |              |             |             |                       |                      |                                    |
|          | 现从事专业        | 路基工程、路面工程   | 1           | 专业工作年限                | 22                   |                                    |
|          | 是否已退休        | ◎是 ●否       |             | *身体状况                 | 健康                   | * *                                |
|          | * 工作单位(法定全称) |             | ✔ *单位       | 充一社会信用代码              |                      | -                                  |
|          | / 家庭地址       | 北京市 * 市辖区 * | suz *       |                       | \$3                  | 998日                               |

需要变更的信息修改完成后,点击"提交"-"确认" 按钮,然后等待公共服务局进行审核。需要修改评标专业的 评标专家,须按照新候选专家重新申报。

| 🌲 评标专家信   | 記管理系统        |           |                |                    |              |                |    | CILDUO2   |
|-----------|--------------|-----------|----------------|--------------------|--------------|----------------|----|-----------|
| 专家系统      |              |           |                |                    |              |                |    |           |
| > 专家系统 ^  | 专家基本资料       |           |                |                    |              |                |    |           |
| » 信息维护    |              |           |                |                    |              |                |    |           |
| 变更历史      | * 姓名         | 张三        | ~              | * 专家性别 ⑧           | 男 ◎女         | 1              |    |           |
| 参评记录      | * 证件类型       | 身份证       |                | *证件号码 1            | 101011987060 | 1              |    |           |
| 在线考试      | 出生日期         | 确认<br>198 |                |                    | ×            |                |    |           |
| 日常请假      |              |           |                |                    |              |                |    |           |
| - 扣分记录    | 政治面貌         | 党员        | 捍な后不能修         | 870 見否确完得          | ☆ ?          | ~              |    |           |
| - 年审结果    | 学历           | 博: 🥑      | 1/EX/10-1-1661 | PIX / AE HINDAEIAE | ~ ·          |                |    | 专家照片      |
| 退出专家库申请   |              |           |                |                    |              |                |    |           |
| -短信查看(个人) | 现从事专业        | 11 F      |                | 确                  | 定 取消         | 20             |    | ~         |
| ®         | 是否已退休        | ○是 ⑧否     |                | _                  | * 身体状况       | 健康             |    | * 4       |
|           | * 工作单位(法定全称) |           |                | ✔ * 单位组            | 组织(信用)代码     |                |    | 1         |
|           | 部门名称         |           |                | 4                  | 职务           |                |    | 4         |
|           | 工作单位地址       |           |                |                    |              |                |    | 1         |
|           |              |           |                |                    | 受更相關         | <b>回着市社9</b> 月 | 保存 | · 提交 · 打印 |

如下图所示:

点击左侧【变更历史】可以看到所有的变更记录,如下 图所示:

| 专家系统   |    |             |              |      |               |         |       |
|--------|----|-------------|--------------|------|---------------|---------|-------|
| 专家系统 ^ |    |             | 开始日期         | 至    | 结束日期          | 韴       | 查询    |
| 信息维护   | 姓名 | 数据状态        | 专家状态         | 创建时间 |               |         | 操作    |
| 变更历史   | 张三 | 有效          | 有效           |      | 2019-07-31 11 | l:16:40 | Q     |
| (s)    |    | («) (s)   1 | 共1页 🕑 🛞 10 🔻 |      |               | 1 - 1   | 1 共1条 |